# RDB 742x2-00

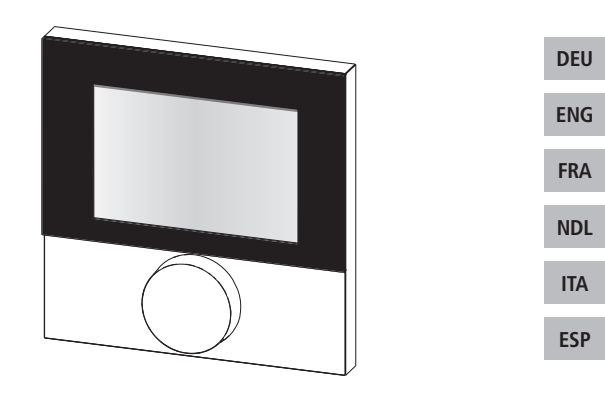

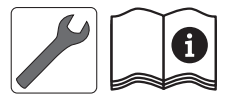

# 

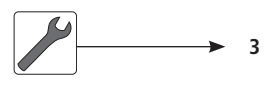

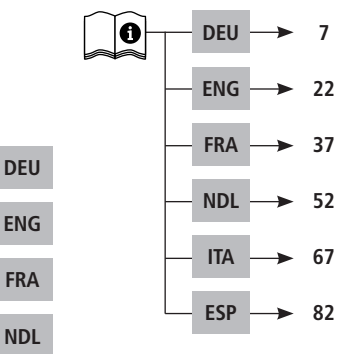

ITA ESP

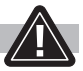

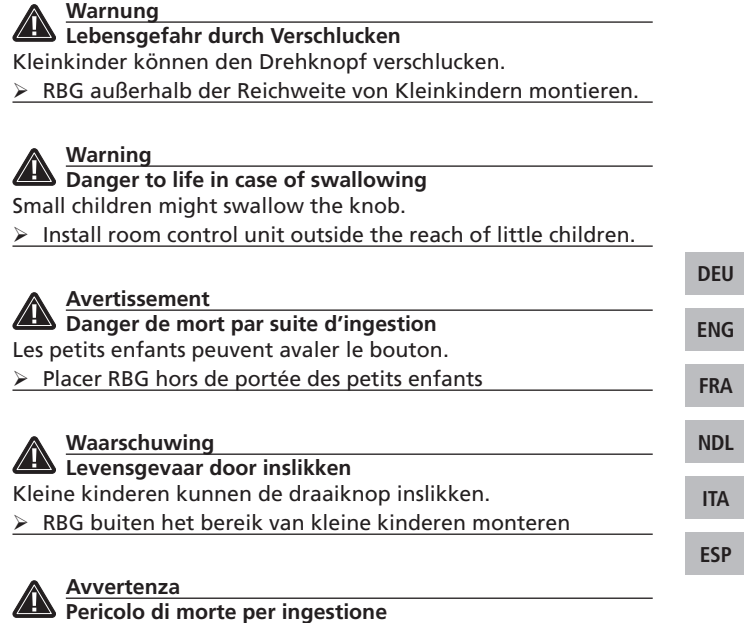

La manopola può essere facilmente ingerita da bambini piccoli. > Installare l'unità di controllo fuori dalla portata dei bambini.

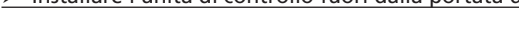

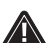

Advertencia

Peligro de muerte por atragantamiento

Los niños pequeños pueden tragarse el botón giratorio.

> Montar el RBG fuera del alcance de niños pequeños.

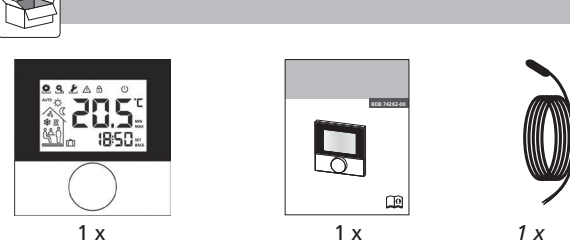

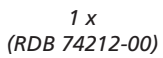

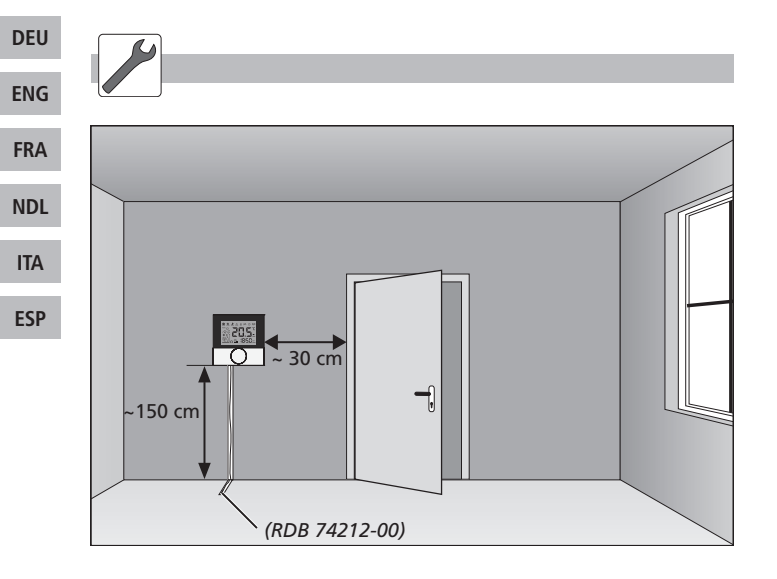

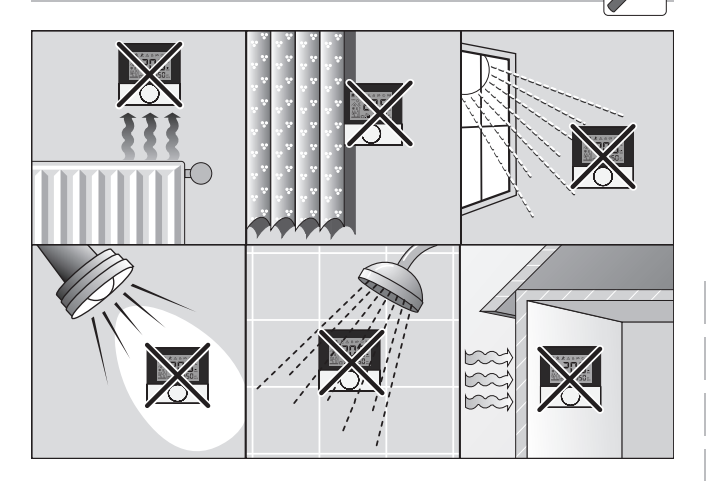

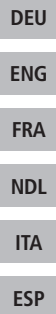

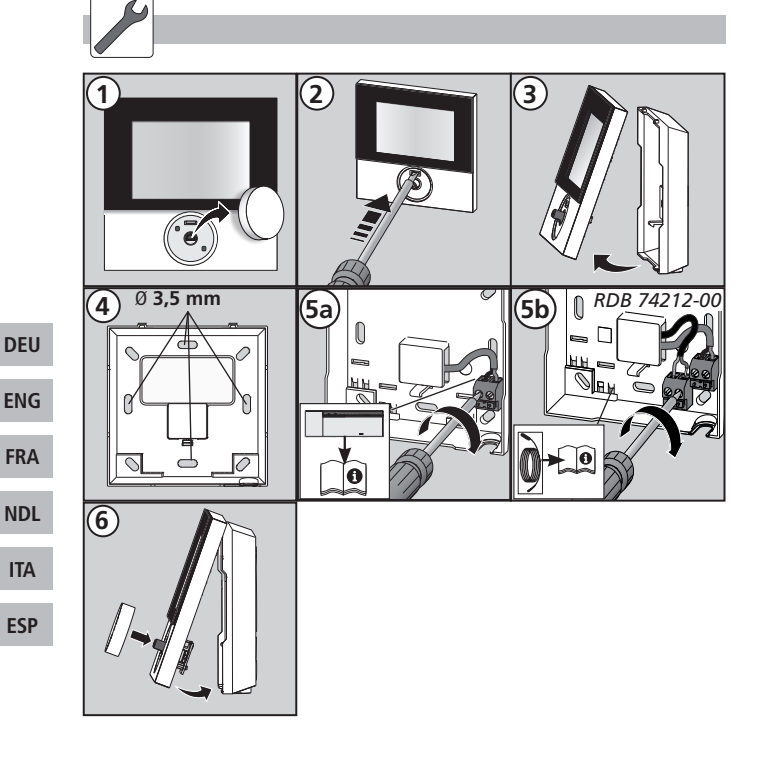

## Inhalt

| 1 Sicherheit8                        |      |
|--------------------------------------|------|
| Verwendete Signalwörter und Hinweise |      |
| Bestimmungsgemäße Verwendung8        |      |
| Allgemeine Sicherheitshinweise8      |      |
| 2 Ausführungen                       |      |
| Technische Daten9                    |      |
| Konformität9                         |      |
| 3 Bedienung 10                       |      |
| Übersicht und Anzeigen10             |      |
| Bedienung11                          |      |
| Verbindungstest11                    | DEU  |
| Erstinbetriebnahme (inkl. Pairing)12 | _    |
| Komfort-Programme12                  | ENG  |
| Übersicht Lifestyle-Funktionen13     |      |
| Lifestyle-Funktionen14               | FRA  |
| Übersicht Parameter16                |      |
| Parameter17                          | NDL  |
| 4 Reinigung und Fehlerbehebung20     |      |
| Fehler- und Problembehebung20        | ITA  |
| Reinigung21                          |      |
| 5 Außerbetriebnahme21                | FSP  |
| Entsorgung21                         | 2.51 |
|                                      |      |

# 1 Sicherheit

Verwendete Signalwörter und Hinweise

Folgende Symbole zeigen Ihnen, dass

- Sie etwas tun müssen
- ✓ eine Voraussetzung erfüllt sein muss.

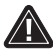

Warnung

Gefahr für Leib und Leben besteht.

### Bestimmungsgemäße Verwendung

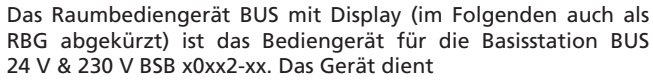

- ✓ der Steuerung der Basisstationen BUS des Typs BSB x0xx2-xx.
- der Erfassung der Raumtemperatur und Einstellung der gewünschten Soll-Temperatur in der zugeordneten Heizzone.
   Jegliche andere Verwendung gilt als nicht bestimmungsgemäß, für die der Hersteller nicht haftet.
  - Allgemeine Sicherheitshinweise

#### Warnung

Lebensgefahr durch Verschlucken

Kleinkinder können den Drehknopf verschlucken.

- RBG außerhalb der Reichweite von Kleinkindern montieren.
- Bewahren Sie die Anleitung auf und geben Sie sie an nachfolgende Nutzer weiter.

| DEU |
|-----|
| ENG |
| FRA |
| NDL |
| ITA |
|     |

# 2 Ausführungen

#### Technische Daten

|                            | RDB 74202-00                    | RDB 74212-00 |
|----------------------------|---------------------------------|--------------|
| Überwachung Bodentemp.     | -                               | Fernfühler   |
| Spannungsversorgung        | 24 35 V [ü                      | iber rmBUS]  |
| BUS-Anschluss [rmBUS]      | verpolur                        | ngssicher    |
| Schutzgrad/Schutzklasse    | IP20 / III                      |              |
| Umgebungstemperatur        | ebungstemperatur 0 bis 50°C     |              |
| Umgebungsfeuchte           | 5 bis 80 %, nicht kondensierend |              |
| Abmessungen (HxBxT)        | xT) 86 x 86 x 26,5 mm           |              |
| Einstellbereich Solltemp.  | 5 bis                           | 30°C         |
| Auflösung Solltemperatur   | 0,2 K                           |              |
| Messbereich Ist-Temperatur | 0 bis 40°C (int. Sensor)        |              |
| Messgenauigkeit int. NTC   | ±0,                             | 3 K          |

#### Konformität

Dieses Produkt ist mit dem CE-Zeichen gekennzeichnet und entspricht damit den Anforderungen aus den Richtlinien:

- 2004/108/EG mit Änderungen "Richtlinie des Rates zur Angleichung der Rechtsvorschriften der Mitgliedsstaaten über die elektromagnetische Verträglichkeit"
- ✓ 2006/95/EG mit Änderungen "Richtlinie des Rates zur Angleichung der Rechtsvorschriften der Mitgliedstaaten betreffend elektrischer Betriebsmittel innerhalb bestimmter Spannungsgrenzen"

Für die Gesamtinstallation können weitergehende Schutzanforderungen bestehen, für deren Einhaltung der Installateur verantwortlich ist. DEU ENG FRA NDL

ITA

# **3 Bedienung**

Übersicht und Anzeigen

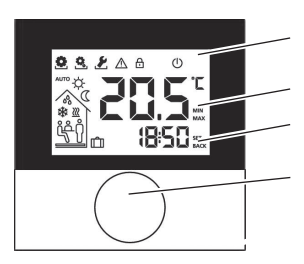

Display mit Funktionsanzeigen

Raumtemperatur

Uhrzeit

Drehknopf

| DEU | Symbol   | Bedeutung                          |
|-----|----------|------------------------------------|
| ENG | <b>0</b> | Menü<br>"Funktionen" aktiv         |
| FRA | <u>Q</u> | Menü "Parameter"<br>aktiv          |
| ITA | ٤        | Menü "Service"<br>aktiv            |
| ESP |          | Wichtiger Hinweis/<br>Fehlfunktion |
|     | ₿        | Kindersicherung<br>aktiv           |
|     | U        | Stand-By Modus<br>aktiv            |
|     | AUTO     | Automatik-Modus<br>aktiv           |
|     | \$       | Tag-Modus aktiv                    |

| Symbol            | Bedeutung                                              |  |  |
|-------------------|--------------------------------------------------------|--|--|
| D                 | Nacht-Modus aktiv                                      |  |  |
| 00                | Betauung festge-<br>stellt, Kühlbetrieb<br>deaktiviert |  |  |
| *                 | Anlage ist im Mo-<br>dus Kühlen                        |  |  |
| <u> </u>          | Anlage ist im Mo-<br>dus Heizen                        |  |  |
| Ŷ                 | Anwesenheit aktiv<br>(nur im Automatik-<br>Modus)      |  |  |
| <mark>i∜</mark> ĵ | Party-Funktion<br>aktiv                                |  |  |
| Û                 | Urlaubs-Funktion<br>aktiv                              |  |  |
|                   | Mindestfußbo-<br>dentemperatur<br>unterschritten       |  |  |

#### Bedienung

Die Bedienung des Raumbediengeräts erfolgt über den Drehknopf:

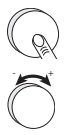

Durch Drücken des Drehknopfes werden Menüs und Funktionen aktiviert.

Drehen ermöglicht die Einstellung der Soll-Temperatur sowie die Navigation zwischen Menüs und deren Funktionen.

Es stehen eine Grundebene und drei Menüs zur Verfügung.

#### Grundebene:

Drehen stellt die gewünschte Soll-Temperatur ein.

#### Menü-Auswahl mit:

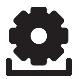

Funktionen: enthält alle wichtigen Lifestyle-Funktionen.

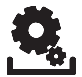

**Parameter:** enthält zahlreiche Parameter wie Heiz- & Absenktemperaturen, Datum u.v.m. Dieses Menü benötigen Sie nur für grundlegende Änderungen.

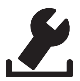

Service: enthält Einstellungen für den Fachhandwerker (durch PIN gesichert, siehe Handbuch der Basisstation)

#### Verbindungstest

- Drehknopf länger drücken zur Aktivierung des Verbindungstests.
- An der Basisstation wird die verbundene Heizzone f
  ür
   1 Minute angesteuert und je nach aktueller Betriebsart einbzw. ausgeschaltet.

| DEU  |
|------|
| ENG  |
| LING |
| FRA  |
|      |
| NDL  |
| ITA  |
|      |
| ESP  |

#### Erstinbetriebnahme (inkl. Pairing)

- Pairing-Funktion an der Basisstation für gewünschte Heizzone aktivieren (siehe Handbuch Basisstation BSB x0xx2-xx).
- Drehknopf >1 Sek. drücken zur Aktivierung der Pairing-Funktion.
- ✓ Basis und Raumbediengerät werden miteinander verbunden.
- ✓ Wurde die Basisstation bereits programmiert, werden Datum und Uhrzeit automatisch vom RBG übernommen.

Bei Erstinbetriebnahme der Basisstation:

> Jahr, Datum und Uhrzeit durch Drehen/Drücken einstellen.

# DEU

FRA

NDL

ITA

ESP

#### Komfort-Programme

Komfort-Programme enthalten vordefinierte Heizzeiten, die für Werktage (1-5) bzw. das Wochenende (6-7) genutzt werden können. Außerhalb der Heizzeiten schaltet die Anlage in den Nacht-Modus. Die Komfort-Programme wählen Sie im Menü Parameter aus. Die **Smart-Start-Technologie** des Systems berechnet die benötigten Vorlaufzeiten, damit zur Startzeit des Heiz-Programms die gewünschte Temperatur bereitsteht.

| Programm | Komfortzeit 1 | Komfortzeit 2 |
|----------|---------------|---------------|
| P0       | 05:30 - 21:00 | -             |
| P1       | 04:30 - 08:30 | 17:30 – 21:30 |
| P2       | 06:30 - 10:00 | 18:00 - 22:00 |
| P3       | 07:30 - 17:30 | _             |

Individuelle Komfort-Programme können Sie über die Online-Software unter www.ezr-home.de erstellen und per MicroSD-Card in die Basisstation übertragen.

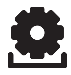

#### Übersicht Lifestyle-Funktionen

In diesem Menü werden die Lifestyle-Funktionen aktiviert/deaktiviert.

- > Drücken Sie den Drehknopf.
- Aktivieren Sie das Menü "Lifestyle-Funktionen" durch erneutes Drücken.
- > Wählen Sie die gewünschte Lifestyle-Funktion aus.

Folgende Lifestyle-Funktionen stehen Ihnen zur Verfügung, nähere Informationen finden Sie in der Tabelle "Funktionen" auf den nächsten Seiten.

Hinweis: Es kann bis zu 10 Minuten dauern, bis Änderungen globaler Lifestyle-Funktionen an allen Raumbediengeräten angezeigt werden.

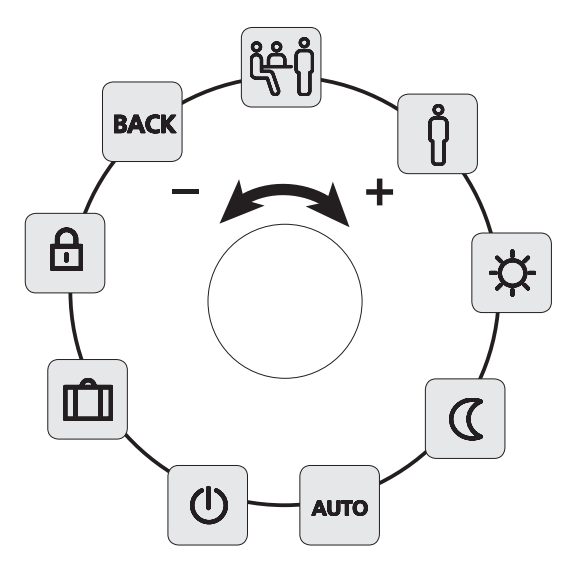

# DEU ENG FRA NDL ITA ESP

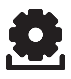

### Lifestyle-Funktionen

| Lifestyle-Funktion                                                                                        | Symbol | Schritte                                                                                                    |
|----------------------------------------------------------------------------------------------------|--------|----------------------------------------------------------------------------------------------------|
| <b>Party</b><br>deaktiviert die<br>Temperaturabsen-<br>kung für XX Std.                                   | ڡؚٛڂؚڷ | <ul> <li>&gt; Durch Drücken aktivieren</li> <li>&gt; Dauer in Std. (hh) einstellen</li> <li>&gt; Eingabe durch Drücken be-<br/>stätigen.</li> </ul> |
| Anwesenheit<br>Heizzeiten vom<br>Wochenende<br>werden auch für<br>Werktage genutzt                        | Ů      | <ul> <li>&gt; Nur im Automatikmodus<br/>verfügbar.</li> <li>&gt; Durch Drücken aktivieren.</li> </ul>                                               |
| Tag (Standard-<br>einstellung)<br>permanente<br>Regelung nach<br>eingestellter Soll-<br>Temperatur        | ¢      | > Durch Drücken aktivieren.                                                                                                    |
| Nacht<br>permanente<br>Absenkung auf<br>programmierte<br>Nacht-Temperatur.                                | C      | > Durch Drücken aktivieren.                                                                                                    |
| Automatik<br>automatische Tem-<br>peraturregelung<br>entsprechend ak-<br>tivierten Komfort-<br>Programmen | AUTO   | > Durch Drücken aktivieren.                                                                                                    |

14

DEU

ENG

FRA

NDL

ITA

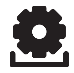

## Lifestyle-Funktionen

| Lifestyle-Funktion                                                                                                    | Symbol | Schritte                                                                                                    |     |
|----------------------------------------------------------------------------------------------------|--------|----------------------------------------------------------------------------------------------------|-----|
| Ausschalten<br>deaktiviert das<br>RBG, Temperatur<br>wird weiterhin<br>angezeigt, Frost-<br>schutzbetrieb wird<br>aktiviert | Ф      | <ul> <li>Drücken, um Raumbedien-<br/>gerät auszuschalten</li> <li>RBG wieder einschalten<br/>durch Drücken</li> </ul> |     |
| Urlaubsmodus<br>Temperatur wird                                                                                             |        | <ul> <li>Durch Drücken aktivieren</li> <li>1. Start- und 2. End-Datum</li> </ul>                                      | DEU |
| automatisch<br>auf eingestellte                                                                                             | Û      | (dd:mm) wählen, durch Drü-<br>cken bestätigen.                                                                        |     |
| abgesenkt                                                                                                    |        | Urlaubsmodus durch erneu-<br>tes Aufrufen deaktivieren.                                                               | FRA |
| Kindersicherung                                                                                                    | Д      | <ul> <li>Durch Drücken aktivieren</li> <li>Durch Janges Drücken deak-</li> </ul>                                      | NDL |
| bediengerät                                                                                                    |        | tivieren (>3 s).                                                                                                    | ITA |
| BACK (Zurück)<br>RBG springt zurück<br>in Grundebene.                                                                       | BACK   | Menü durch Drücken verlas-<br>sen                                                                                     | ESP |

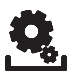

#### **Übersicht Parameter**

Dieses Menü benötigen Sie nur für grundlegende Änderungen.

- > Drücken Sie den Drehknopf.
- Wählen Sie Sie das Menü "Parameter" und aktivieren Sie es durch erneutes Drücken.

Folgende Parameter stehen Ihnen zur Verfügung, nähere Informationen finden Sie in der Tabelle "Parameter" auf der nächsten Seite.

Hinweis: Es kann bis zu 10 Minuten dauern, bis Änderungen globaler Systemparameter an allen Raumbediengeräten angezeigt werden.

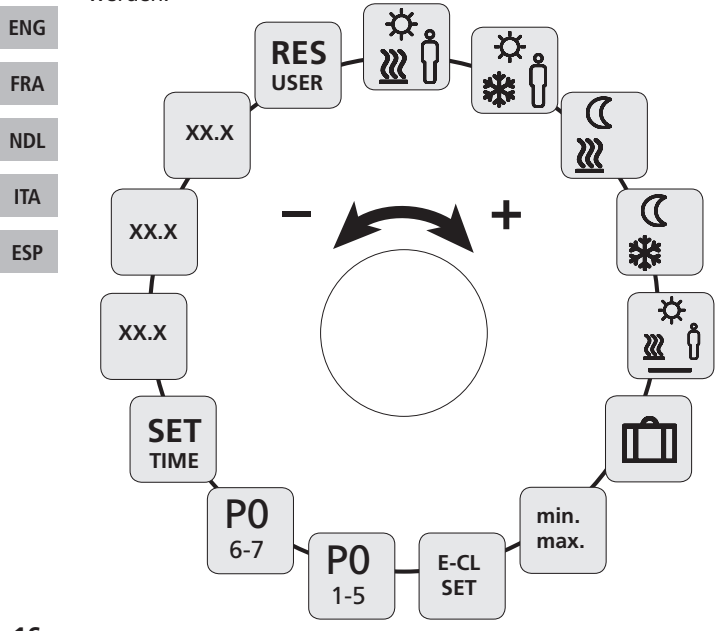

DEU

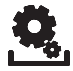

#### Parameter

| Parameter                                                   | Symbol         | > Schritte                                                                                                    |
|-------------------------------------------------------------|----------------|----------------------------------------------------------------------------------------------------|
| Temperatur<br>Anwesenheit Heiz-<br>Modus                    | .☆<br>∭_(ĵ     | <ul> <li>Aktivieren und ge-<br/>wünschte Temperatur<br/>einstellen.</li> <li>Durch Drücken bestäti-<br/>gen.</li> </ul>                                               |
| Temperatur<br>Anwesenheit Kühl-<br>Modus                    | .☆<br><b>₩</b> | <ul> <li>Aktivieren und ge-<br/>wünschte Temperatur<br/>einstellen.</li> <li>Durch Drücken bestäti-<br/>gen.</li> </ul>                                               |
| Absenk-Temperatur<br>Heiz-Modus                             | ر<br><u>س</u>  | <ul> <li>Aktivieren und ge-<br/>wünschte Temperatur<br/>einstellen.</li> <li>Durch Drücken bestäti-<br/>gen.</li> </ul>                                               |
| Absenk-Temperatur<br>Kühl-Modus                             | €<br>*         | <ul> <li>Aktivieren und ge-<br/>wünschte Temperatur<br/>einstellen.</li> <li>Durch Drücken bestäti-<br/>gen.</li> </ul>                                               |
| Mindest-Temperatur<br>Fußbodenheizung<br>(nur RDB 74212-00) | <u>≫</u><br>∭  | <ul> <li>&gt; Aktivieren und ge-<br/>wünschte Wohlfühl-<br/>Temperatur einstellen<br/>(1,06,0 ≈ 18 °C 28 °C)</li> <li>&gt; Durch Drücken bestäti-<br/>gen.</li> </ul> |
| Absenk-Temperatur<br>Urlaub                                 | Û              | <ul> <li>Aktivieren und ge-<br/>wünschte Temperatur<br/>einstellen.</li> <li>Durch Drücken bestäti-<br/>gen.</li> </ul>                                               |

DEU ENG

FRA

NDL

ITA ESP

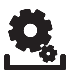

### Parameter

| Parameter                                       | Symbol           | Schritte                                                                                                    |
|-------------------------------------------------|------------------|----------------------------------------------------------------------------------------------------|
| Temperatur-<br>begrenzung einstel-<br>len       | min<br>max       | <ul> <li>Aktivieren</li> <li>Min./max. einstellbare</li> <li>Temperatur wählen,</li> <li>jeweils durch Drücken</li> <li>bestätigen</li> </ul> |
| Externe Schaltuhr<br>ein-/ausschalten           | E-CL<br>SET      | <ul> <li>Aktivieren und Zustand<br/>On (Ein) oder Off (Aus)<br/>auswählen.</li> <li>Bestätigen durch Drü-<br/>cken</li> </ul>                 |
| Komfort-Programm<br>für Werktage<br>auswählen   | <b>P0</b><br>1-5 | <ul> <li>Aktivieren und Eingabe<br/>bestätigen.</li> <li>Lifestyleprogramm (P0-<br/>P3) auswählen und ak-<br/>tivieren.</li> </ul>            |
| Komfort-Programm<br>für Wochenende<br>auswählen | <b>P0</b><br>6-7 | <ul> <li>Aktivieren und Eingabe<br/>bestätigen.</li> <li>Lifestyleprogramm (P0-<br/>P3) auswählen und ak-<br/>tivieren.</li> </ul>            |
| Uhrzeit/Datum ein-<br>stellen                   | SET<br>TIME      | Aktivieren, Jahr (jjjj),<br>Monat (mm) und Tag<br>(dd) sowie Uhrzeit<br>(hh:mm) einstellen, je-<br>weils durch Drücken be-<br>stätigen.       |
| Info Softwareversion<br>Raumbediengerät         | So1<br>XX-XX     | <ul> <li>Anzeige der Software-<br/>Version Raumbedien-<br/>gerät</li> </ul>                                                                   |

DEU

ENG

FRA

NDL

ITA

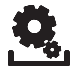

#### Parameter

| Parameter                                                                                          | Symbol       | Schritte                                                                                                    |
|----------------------------------------------------------------------------------------------------|--------------|----------------------------------------------------------------------------------------------------|
| Info Softwareversion<br>Basisstation                                                               | So2<br>XX-XX | <ul> <li>Anzeige der Software-<br/>Version Basisstation</li> </ul>                                                   |
| Info Softwareversion<br>Ethernet-Controller                                                        | So3<br>XX-XX | <ul> <li>Anzeige der Software-<br/>Version des Ethernet-<br/>Controllers</li> </ul>                                  |
| Reset Benutzerebene<br>!Alle Benutzer-<br>einstellungen auf<br>Werkseinstellungen<br>zurücksetzen! | RES<br>USER  | <ul> <li>Aktivieren und Yes (ja)<br/>auswählen</li> <li>Drücken, um alle Funk-<br/>tionen zurückzusetzen.</li> </ul> |

DEU

FRA NDL ITA

# 4 Reinigung und Fehlerbehebung

### Fehler- und Problembehebung

| Anzeige                       | Bedeutung                                                        | Mögliche Behebung                                                                                                    |
|-------------------------------|------------------------------------------------------------------|----------------------------------------------------------------------------------------------------|
|                               | Verbindung zur<br>Basis gestört                                  | <ul> <li>Raumbediengerät gepairt.</li> <li>Raumbediengerät versucht<br/>Verbindung zur Basis herzu-<br/>stellen.</li> </ul>                                            |
| 205                           | Raumbedienge-<br>rät nicht gepairt                               | <ul> <li>Raumbediengerät erneut pai-<br/>ren.</li> <li>Wenden Sie sich an Ihren<br/>Elektroinstallateur.</li> </ul>                                                    |
|                               | Basisstation<br>ausgeschaltet                                    | <ul> <li>Stellen Sie die Spannungsver-<br/>sorgung der Basisstation wie-<br/>der her.</li> <li>Bei Defekt wenden Sie sich an<br/>Ihren Elektroinstallateur.</li> </ul> |
| <b>£</b> <u>∧</u><br>Err 0001 | Interner<br>Temperatur-<br>sensor defekt                         | <ul> <li>Austausch erforderlich, wen-<br/>den Sie sich an Ihren Elektro-<br/>installateur.</li> </ul>                                                                  |
| <b>£</b> <u>A</u><br>Err 0002 | Externer<br>Temperatur-<br>sensor defekt                         | <ul> <li>Austausch erforderlich, wen-<br/>den Sie sich an Ihren Elektro-<br/>installateur.</li> </ul>                                                                  |
| <b>£</b><br>Err 0003          | Infrarotsensor<br>defekt                                         | <ul> <li>Austausch erforderlich, wen-<br/>den Sie sich an Ihren Elektro-<br/>installateur.</li> </ul>                                                                  |
| <b>£ ^</b><br>Err 0005        | Basisstation trotz<br>erfolgreichem<br>Pairing nicht<br>gefunden | <ul> <li>Spannungsversorgung der<br/>Basisstation prüfen.</li> <li>RBG erneut pairen.</li> <li>Wenden Sie sich an Ihren<br/>Elektroinstallateur.</li> </ul>            |

DEU

ENG

FRA

NDL

ITA

| Anzeige                | Bedeutung                                             | Mögliche Behebung                                                                                                    |
|------------------------|-------------------------------------------------------|----------------------------------------------------------------------------------------------------|
| <b>₽</b> ▲<br>Err 0006 | Kommunikation<br>zwischen Basis-<br>stationen gestört | <ul> <li>Spannungsversorgung der<br/>Basisstation prüfen.</li> <li>Wenden Sie sich an Ihren<br/>Elektroinstallateur.</li> </ul> |

#### Reinigung

Zum Reinigen nur ein trockenes, lösungsmittelfreies, weiches Tuch verwenden.

# 5 Außerbetriebnahme

#### Entsorgung

Das Raumbediengerät darf nicht mit dem Hausmüll entsorgt werden. Der Betreiber ist dazu verpflichtet, die Geräte an entsprechenden Rücknahmestellen abzugeben. Die getrennte Sammlung und ordnungsgemäße Entsorgung der Materialien trägt zur Erhaltung der natürlichen Ressourcen bei und garantiert eine Wiederverwertung, die die Gesundheit des Menschen schützt und die Umwelt schont. Informationen, wo Sie Rücknahmestellen für Ihre Geräte finden, erhalten Sie bei Ihrer Stadtverwaltung oder den örtlichen Müllentsorgungsbetrieben.

| DEU |
|-----|
| ENG |
| FRA |
| NDL |
| ITA |
| ESP |

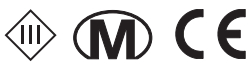

Dieses Handbuch ist urheberrechtlich geschützt. Alle Rechte vorbehalten. Es darf weder ganz noch teilweise ohne vorheriges Einverständnis des Herstellers kopiert, reproduziert, gekürzt oder in irgendeiner Form übertragen werden, weder mechanisch noch elektronisch. © 2013

### Content

|    | 1 Safety                       | 23 |
|----|--------------------------------|----|
|    | Used signal words and notes    | 23 |
|    | Intended use                   | 23 |
|    | General safety notes           | 23 |
|    | 2 Versions                     | 24 |
|    | Technical data                 | 24 |
|    | Conformity                     | 24 |
|    | 3 Operation                    | 25 |
|    | Overview and display           | 25 |
| e. | Operation                      | 26 |
|    | Connection test                | 26 |
|    | Commissioning (incl. pairing)  | 27 |
|    | Heating programs               | 27 |
| 2  | Lifestyle functions overview   | 28 |
|    | Lifestyle functions            | 29 |
|    | Overview parameter             | 31 |
|    | Parameters                     | 32 |
|    | 4 Cleaning and Troubleshooting | 35 |
|    | Troubleshooting                | 35 |
|    | Cleaning                       | 36 |
|    | 5 Decommissioning              | 36 |
|    | Disposal                       | 36 |
|    |                                |    |

DEU

ENG

FRA

NDL

ITA

# 1 Safety

#### • Used signal words and notes

The following symbols show you, that

- you must do something
- ✓ a precondition must be met

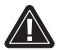

Warning

there is danger for life and limb.

#### Intended use

The room control unit BUS with display (in the following abbreviated as RBG) is the operating unit for the base station BUS 24 V & 230 V BSB x0xx2-xx The unit serves for

- ✓ for the control of the base stations BUS of the type BSB x0xx2-xx.
- ✓ the registration of the room temperature and the setting of the desired target temperature in the allocated heating zone.

Every other use is considered as not intended; the manufacturer cannot be held liable for this.

#### General safety notes

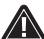

#### Warning

Danger to life in case of swallowing Small children might swallow the knob.

Install the room control unit outside the reach of little children.

> Retain this manual and provide it to future owners.

| DEU |
|-----|
| ENG |
| FRA |
| NDL |
| ITA |
| ESP |

# 2 Versions

#### Technical data

|                                    | RDB 74202-00                | RDB 74212-00  |  |
|------------------------------------|-----------------------------|---------------|--|
| Floor temperature monitor-<br>ing  | -                           | Remote sensor |  |
| Voltage supply                     | 24 35 V [via rmBUS]         |               |  |
| BUS connection [rmBUS]             | polarity reversal-protected |               |  |
| Protection type/protection class   | IP20 / III                  |               |  |
| Ambient temperature                | 0 to 50°C                   |               |  |
| Ambient humidity                   | 5 to 80 %, not condensing   |               |  |
| Dimensions (HxWxD):                | 86 x 86 x                   | 26.5 mm       |  |
| Target temp. setting range         | 5 to 30°C                   |               |  |
| Target temp. resolution            | 0.2 K                       |               |  |
| Actual temp. measuring range       | 0 to 40°C (i                | int. sensor)  |  |
| Measuring accuracy of internal NTC | ±0.                         | 3 K           |  |

#### Conformity

This product is labelled with the CE Marking and thus is in compliance with the requirements from the guidelines:

 2004/108/EG with amendments "Council for Coordination of the Regulations of EU Member Countries regarding Electromagnetic Compatibility"

✓ 2006/95/EG with amendments "Council for Coordination of the Regulations of EU Member Countries regarding the electrical equipment for use within certain voltage limits" Increased protection requirements may exist for the overall installation, the compliance of which is the responsibility of the installer.

#### DEU

# ENG FRA NDL

#### ITA

# **3 Operation**

Overview and display

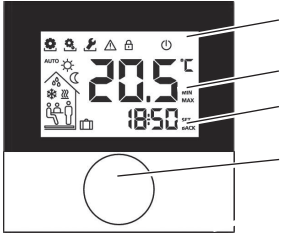

Display with function indications

- Room temperature
- Time
- **Rotary Control**

| Symbol   | Meaning                        | Symbol           | Meaning                                           | DEU |
|----------|--------------------------------|------------------|---------------------------------------------------|-----|
| Ô        | Menu "Functions"<br>active     | D                | Night mode active                                 | ENG |
|          | Menu "Param-                   | .0               | Bedewing                                          | FRA |
| <u> </u> | eters" active                  | 00               | mode deactivated                                  | NDL |
| 2        | Menü "Service"<br>aktiv        | *                | Installation is in<br>cooling mode                | ITA |
| $\land$  | Important note/<br>malfunction | <u> </u>         | Installation is in<br>heating mode                | ESP |
| ₿        | Child safety lock<br>active    | ņ                | Presence active<br>(only in Automatic<br>mode)    |     |
| U        | Stand-by mode<br>active        | <del>ڵڔ</del> ٛ۠ | Party function<br>active                          |     |
| Αυτο     | Automatic mode<br>active       | Û                | Holiday function<br>active                        |     |
| <b>\</b> | Day mode active                |                  | Minimum floor<br>temperature fal-<br>len short of |     |

#### Operation

The room control unit can be operated via the rotary control:

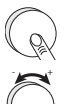

Pressing the rotary control activates menus and functions.

Rotating allows setting the target temperature as well as navigating between menus and functions.

A basic level and three menus are available.

Basic level:

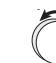

DEU

ENG

FRA

NDL

ITA

ESP

Rotating sets the desired target temperature.

#### Menu selection with:

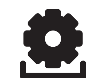

Functions: includes all important lifestyle functions.

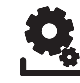

**Parameters:** includes several parameters as e. g. heating and setback temperatures, date and many more.

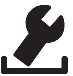

Service: includes settings for the specialist (secured by PIN, see manual of the base station)

#### Connection test

- Press the knob for a prolonged time in order to activate the connection test.
- ✓ The LED of the connected heating zone is toggled for 1 minutes, thus switched on or off depending on it's current operating state.

#### Commissioning (incl. pairing)

- Activate the pairing function at the base station for the desired heating zone (see base station manual BSB x0xx2-xx).
- Press the rotary control >1 s. in order to activate pairing function.
- ✓ The base station and the room control unit are connected to each other.
- ✓ If the base station has been programmed before, the date and time of the room control unit are set automatically.

For first commissioning of the base station:

Set year, date and time by rotating, confirm entries by pressing.

#### Comfort programs

Comfort programs include pre-defined heating times to be used for working days (1-5) or for the weekend (6-7). Outside the heating times the installation switches to night mode. You can select the comfort programs in the Parameter menu. The **Smart Start** Technology of the system calculates the required line-up times in order to provide the desired temperature at the starting time of the heating program.

| Programm | Comfort time 1 | Comfort time 2 |
|----------|----------------|----------------|
| P0       | 05:30 - 21:00  | -              |
| P1       | 04:30 - 08:30  | 17:30 – 21:30  |
| P2       | 06:30 - 10:00  | 18:00 - 22:00  |
| P3       | 07:30 – 17:30  | -              |

You can create individual comfort programs with the on-line software available under www.ezr-home.de and transfer these to the basis station with a MicroSD card.

DEU

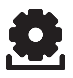

#### Lifestyle functions overview

In this menu you can activate or deactivate the lifestyle functions.

- Press the rotary control.
- > Activate the menu "Lifestyle functions" by pressing the rotary control again.
- > Select the desired lifestyle function.

The following lifestyle functions are available to you; you can find further information in the table "Functions" on the next page.

**Note:** It may take up to 10 minutes before changes of global lifestyle functions are displayed on all room control units.

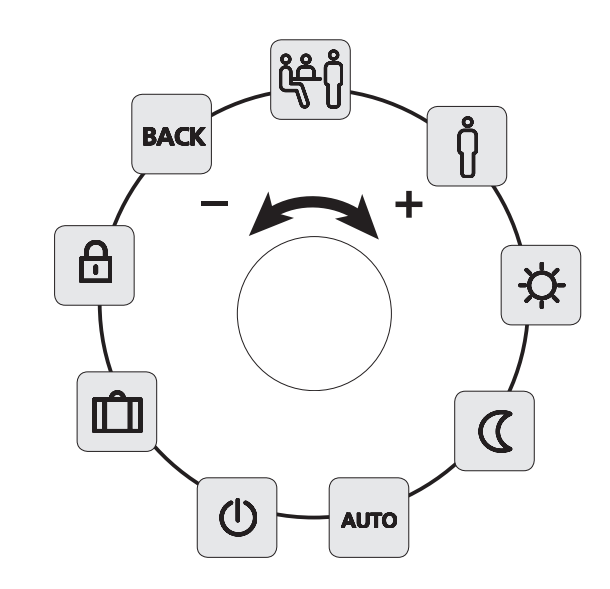

DEU

ENG

FRA

NDL

ITA

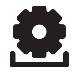

## Lifestyle functions

| Lifestyle functions                                                                                                    | Symbol | Symbol Steps                                                                                                    |                   |
|----------------------------------------------------------------------------------------------------|--------|----------------------------------------------------------------------------------------------------|-------------------|
| <b>Party</b><br>Deactivates the<br>temperature set-<br>back for XX hours                                                   | ڷؚڂ    | <ul> <li>Activate by pressing.</li> <li>Set the duration in hours<br/>(hh)</li> <li>Confirm your entry by press-<br/>ing.</li> </ul> |                   |
| <b>Presence</b><br>Weekend heating<br>times are also used<br>for working da                                                | Ů      | <ul> <li>Only available in automatic mode.</li> <li>Activate by pressing.</li> </ul>                                                 | DEU               |
| Day<br>Permanent regula-<br>tion after setting<br>the target tem-<br>perature                                              | ☆      | > Activate by pressing.                                                                                                    | ENG<br>FRA<br>NDL |
| Night<br>Permanent setback<br>to a programmed<br>night temperature.                                                        | ۵      | Activate by pressing.                                                                                                    | ITA<br>ESP        |
| Automatic<br>Automatic temper-<br>ature regulation<br>according to the<br>correspondingly<br>activated comfort<br>programs | AUTO   | Activate by pressing.                                                                                                    |                   |

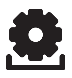

## Lifestyle functions

| Lifestyle functions                                                                                                    | Symbol | Steps                                                                                                    |
|----------------------------------------------------------------------------------------------------|--------|----------------------------------------------------------------------------------------------------|
| Switching off<br>Deactivates the<br>room control unit,<br>the temperature is<br>still displayed, anti-<br>freeze operation is<br>activated | Φ      | <ul> <li>Press in order to switch off<br/>the room control unit</li> <li>A short press switches the<br/>room control unit on again</li> </ul>                                                                  |
| Holiday mode<br>The temperature is<br>set back auto-<br>matically to the set<br>holiday tempera-<br>ture                                   | Ŵ      | <ul> <li>Activate by pressing.</li> <li>Select 1. the start date and<br/>2. the end date (dd:mm) con-<br/>firm by pressing.</li> <li>Deactivate the holiday mode<br/>by calling the function again.</li> </ul> |
| Child safety lock<br>Locks the room<br>operating unit                                                                                      | ₿      | <ul> <li>Activate by pressing.</li> <li>Deactivate by prolonged pressing (&gt;3 s).</li> </ul>                                                                                                    |
| BACK<br>The room control<br>unit returns to the<br>basic level.                                                                            | BACK   | > Exit the menu by pressing                                                                                                    |

DEU

ENG

FRA

NDL

ITA

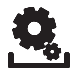

#### **Overview parameters**

This menu is needed only for basic setup.

- > Press the rotary control.
- Select the menu "Parameters" and activate it by pressing again.

The following parameters are available to you; you can find further information in the table "Parameters" on the next page.

**Note:** It may take up to 10 minutes before changes of global lifestyle functions are displayed on all room control units.

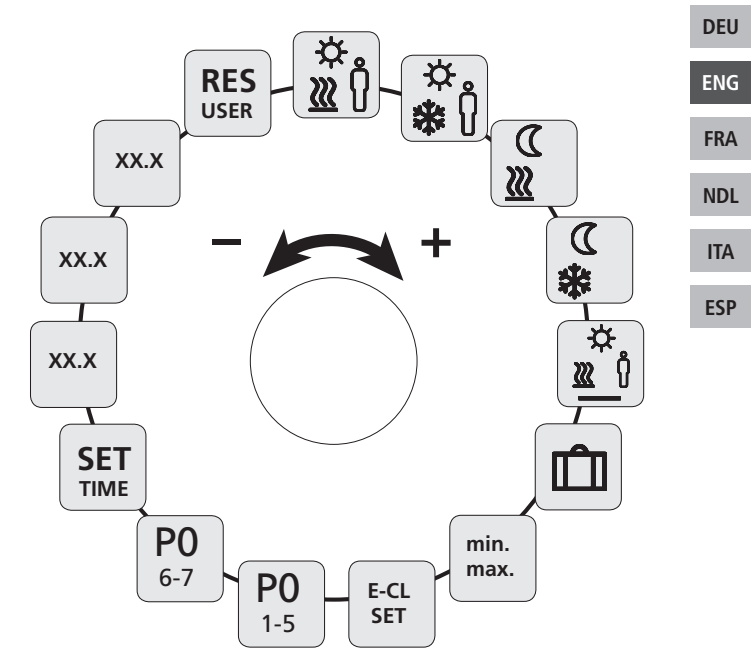

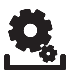

### Parameters

| Parameters                                                    | Symbol            | Steps                                                                                                    |
|---------------------------------------------------------------|-------------------|----------------------------------------------------------------------------------------------------|
| Temperature<br>for presence in<br>heating mode                | .⇔<br>0` <u>∭</u> | <ul> <li>Activate and set the desired temperature.</li> <li>Confirm by pressing.</li> </ul>                                               |
| Temperature<br>for presence in<br>cooling mode                | .☆<br><b>*</b> (ĵ | <ul> <li>Activate and set the desired temperature.</li> <li>Confirm by pressing.</li> </ul>                                               |
| Setback temperature<br>for heating mode                       | ∑<br>∭            | <ul> <li>Activate and set the desired temperature.</li> <li>Confirm by pressing.</li> </ul>                                               |
| Setback temperature<br>for cooling mode                       | €<br>**           | <ul> <li>Activate and set the desired temperature.</li> <li>Confirm by pressing.</li> </ul>                                               |
| Floor heating mini-<br>mum temperature<br>(only RDB 74212-00) | ₩<br><u>₩</u>     | <ul> <li>Activate and select<br/>the desired com-<br/>fort temperature<br/>(1.06.0 ≈ 18 °C28 °C)</li> <li>Confirm by pressing.</li> </ul> |
| Setback temperature<br>for holidays                           | Ê                 | <ul> <li>Activate and set the desired temperature.</li> <li>Confirm by pressing.</li> </ul>                                               |

DEU

ENG

FRA

NDL

ITA

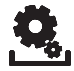

#### Parameters

| Parameters Symbol                             |                  | Steps                                                                                                    |  |
|-----------------------------------------------|------------------|----------------------------------------------------------------------------------------------------|--|
| Setting the temperature limit                 | min<br>max       | <ul> <li>Activate</li> <li>Select the min./max. set-<br/>table temperature, con-<br/>firm each by pressing</li> </ul>                     |  |
| Switching the exter-<br>nal timer on and off  | E-CL<br>SET      | <ul> <li>Activate and select the status On or Off.</li> <li>Confirm by pressing.</li> </ul>                                               |  |
| Select Comfort<br>program for working<br>days | <b>PO</b><br>1-5 | <ul> <li>Activate and confirm<br/>entry.</li> <li>Select and activate life-<br/>style program (P0-P3).</li> </ul>                         |  |
| Select Comfort<br>program for the<br>weekend  | <b>P0</b><br>6-7 | <ul> <li>Activate and confirm<br/>entry.</li> <li>Select and activate life-<br/>style program (P0-P3).</li> </ul>                         |  |
| Set time/date                                 | SET<br>TIME      | <ul> <li>Activate, set year (yyyy),<br/>month (mm) and day<br/>(dd) as well as time<br/>(hh:mm), confirm each<br/>by pressing.</li> </ul> |  |
| Info software version<br>of room control unit | So1<br>XX-XX     | <ul> <li>Display of the room con-<br/>trol unit software ver-<br/>sion</li> </ul>                                                         |  |
| Info base station software version            | So2<br>XX-XX     | <ul> <li>Display of the base sta-<br/>tion software version</li> </ul>                                                                    |  |

DEU ENG

FRA

NDL

ITA ESP

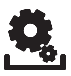

### Parameters

| Parameters                                                                 | Symbol       | Steps                                                                                       |
|----------------------------------------------------------------------------|--------------|---------------------------------------------------------------------------------------------|
| Info software version<br>Ethernet Controller                               | So3<br>XX-XX | <ul> <li>Display of the software<br/>version of the Ethernet<br/>Controller</li> </ul>      |
| User level reset<br>!Reset of all user<br>settings to factory<br>settings! | RES<br>USER  | <ul> <li>Activate and select Yes</li> <li>Press in order to reset all functions.</li> </ul> |

DEU

ENG FRA NDL ITA

# 4 Cleaning and Troubleshooting

### Troubleshooting

| Display                       | Meaning                                                        | Elimination                                                                                                    |            |
|-------------------------------|----------------------------------------------------------------|----------------------------------------------------------------------------------------------------|------------|
|                               | Connection to<br>base station<br>faulty                        | <ul> <li>✓ Room control unit paired.</li> <li>✓ The room control unit tries<br/>to connect to the base.</li> </ul>                                                             |            |
| 20.5                          | Room control<br>unit not paired.                               | <ul> <li>Perform another pairing of<br/>the room control unit.</li> <li>Contact your electric installer.</li> </ul>                                                            | DEU        |
|                               | Base station<br>switched off                                   | <ul> <li>Re-establish the power supply to the base station.</li> <li>Contact your electric installer in case of a defect.</li> </ul>                                           | ENG<br>FRA |
| <b>£</b> <u>∧</u><br>Err 0001 | Internal tem-<br>perature sensor<br>defective.                 | <ul> <li>Replacement necessary, con-<br/>tact your electric installer.</li> </ul>                                                                                              | NDL<br>ITA |
| <b>£ A</b><br>Err 0002        | External tem-<br>perature sensor<br>defective.                 | <ul> <li>Replacement ecessary, con-<br/>tact your electric installer.</li> </ul>                                                                                               | ESP        |
| <b>£^</b><br>Err 0003         | Infra-red sensor<br>defective                                  | <ul> <li>Replacement necessary, con-<br/>tact your electric installer.</li> </ul>                                                                                              |            |
| <b>£</b> 🛕<br>Err 0005        | Base station not<br>found in spite<br>of successful<br>pairing | <ul> <li>Check the voltage supply of<br/>the base station.</li> <li>Perform another pairing of<br/>the room control unit.</li> <li>Contact your electric installer.</li> </ul> |            |

| Display                | Meaning                                          | Elimination                                                                                                    |
|------------------------|--------------------------------------------------|----------------------------------------------------------------------------------------------------|
| <b>£ A</b><br>Err 0006 | Communication<br>between base<br>stations faulty | <ul> <li>Check the voltage supply of<br/>the base station.</li> <li>Contact your electric installer.</li> </ul> |

#### Cleaning

Disposal

Only use a dry and solvent-free, soft cloth for cleaning.

#### DEU

# ENG FRA NDL ITA ESP

**5** Decommissioning

The room control unit must not be disposed with domestic waste. The operator has the duty to hand the devices to appropriate collection points. The separate collection and orderly disposal of all materials will help to conserve natural resources and ensure a recycling in a manner that protects human health and the environment. If you need information about collection points for your devices, please contact your local municipality or your local waste disposal services.

**M** CE

This manual is protected by copyright. All rights reserved. It may not be copied, reproduced, abbreviated or transmitted, neither in whole nor in parts, in any form, neither mechanically nor electronically, without the previous consent of the manufacturer. © 2013

### Table des matières

| Mots et symboles utilisés38Utilisation conforme38Consignes générales de sécurité382 Modèles39Spécifications techniques39Spécifications techniques393 Utilisation40Vue d'ensemble et affichages40Utilisation41Test de connexion41Première mise en service42(comprenant le pairing – couplage)42Programmes de chauffage42Vue d'ensemble des fonctions Lifestyle44Vue d'ensemble des paramètres46Paramètres474 Nettoyage et dépannage50Dépannage50Nettoyage515 Mise hors service51                                                                                                    | 1 Sécurité                               |     |
|----------------------------------------------------------------------------------------------------|------------------------------------------|-----|
| Utilisation conforme38Consignes générales de sécurité382 Modèles39Spécifications techniques39Conformité393 Utilisation40Vue d'ensemble et affichages40Utilisation41Test de connexion41Première mise en service42(comprenant le pairing – couplage)42Programmes de chauffage42Vue d'ensemble des fonctions Lifestyle44Vue d'ensemble des paramètres46Paramètres474 Nettoyage et dépannage50Dépannage50Nettoyage51Elimination51                                                                                                    | Mots et symboles utilisés                |     |
| Consignes générales de sécurité382 Modèles39Spécifications techniques39Conformité393 Utilisation40Vue d'ensemble et affichages40Utilisation41Test de connexion41Première mise en service42(comprenant le pairing – couplage)42Programmes de chauffage42Vue d'ensemble des fonctions Lifestyle44Vue d'ensemble des paramètres46Paramètres474 Nettoyage et dépannage50Dépannage50Nettoyage515 Mise hors service51                                                                                                    | Utilisation conforme                     |     |
| 2 Modèles       39         Spécifications techniques       39         Conformité       39         3 Utilisation       40         Vue d'ensemble et affichages       40         Utilisation       41         Test de connexion       41         Première mise en service       (comprenant le pairing – couplage)       42         Programmes de chauffage       42         Vue d'ensemble des fonctions Lifestyle       43         Fonctions Lifestyle       44         Vue d'ensemble des paramètres       46         Paramètres       47         4 Nettoyage et dépannage       50         Nettoyage       51         5 Mise hors service       51 | Consignes générales de sécurité          |     |
| Spécifications techniques39Conformité393 Utilisation40Vue d'ensemble et affichages40Utilisation41Test de connexion41Première mise en service42(comprenant le pairing – couplage)42Programmes de chauffage42Vue d'ensemble des fonctions Lifestyle43Fonctions Lifestyle44Vue d'ensemble des paramètres46Paramètres474 Nettoyage et dépannage50Dépannage50Nettoyage515 Mise hors service51                                                                                                    | 2 Modèles                                |     |
| Conformité393 Utilisation40Vue d'ensemble et affichages40Utilisation41Test de connexion41Première mise en service42(comprenant le pairing – couplage)42Programmes de chauffage42Vue d'ensemble des fonctions Lifestyle43Fonctions Lifestyle44Vue d'ensemble des paramètres46Paramètres474 Nettoyage et dépannage50Dépannage50Nettoyage515 Mise hors service51                                                                                                    | Spécifications techniques                |     |
| 3 Utilisation       40         Vue d'ensemble et affichages       40         Utilisation       41         Test de connexion       41         Première mise en service       41         (comprenant le pairing – couplage)       42         Programmes de chauffage       42         Vue d'ensemble des fonctions Lifestyle       43         Fonctions Lifestyle       44         Vue d'ensemble des paramètres       46         Paramètres       47         4 Nettoyage et dépannage       50         Dépannage       50         Nettoyage       51         Elimination       51                                                                     | Conformité                               |     |
| Vue d'ensemble et affichages40Utilisation41Test de connexion41Première mise en service42(comprenant le pairing – couplage)42Programmes de chauffage42Vue d'ensemble des fonctions Lifestyle43Fonctions Lifestyle44Vue d'ensemble des paramètres46Paramètres474 Nettoyage et dépannage50Dépannage50Nettoyage515 Mise hors service51                                                                                                    | 3 Utilisation                            |     |
| Utilisation41Test de connexion41Première mise en service41(comprenant le pairing – couplage)42Programmes de chauffage42Vue d'ensemble des fonctions Lifestyle43Fonctions Lifestyle44Vue d'ensemble des paramètres46Paramètres474 Nettoyage et dépannage50Dépannage50Nettoyage515 Mise hors service51Elimination51                                                                                                    | Vue d'ensemble et affichages40           |     |
| Test de connexion41DEUPremière mise en service<br>(comprenant le pairing – couplage)42ENGProgrammes de chauffage4243Vue d'ensemble des fonctions Lifestyle43FRAVue d'ensemble des paramètres46NDLParamètres47474 Nettoyage et dépannage50ITADépannage50S15 Mise hors service51Elimination51                                                                                                    | Utilisation                              | _   |
| Première mise en service       42         (comprenant le pairing – couplage)       42         Programmes de chauffage       42         Vue d'ensemble des fonctions Lifestyle       43         Fonctions Lifestyle       44         Vue d'ensemble des paramètres       46         Paramètres       47         4 Nettoyage et dépannage       50         Dépannage       50         Nettoyage       51         ESP       51                                                                                                    | Test de connexion41                      | DEU |
| (comprenant le pairing – couplage)42ENGProgrammes de chauffage42Vue d'ensemble des fonctions Lifestyle43Fonctions Lifestyle44Vue d'ensemble des paramètres46Paramètres474 Nettoyage et dépannage50Dépannage50Nettoyage515 Mise hors service51Elimination51                                                                                                    | Première mise en service                 | _   |
| Programmes de chauffage       42         Vue d'ensemble des fonctions Lifestyle       43         Fonctions Lifestyle       44         Vue d'ensemble des paramètres       46         Paramètres       47         4 Nettoyage et dépannage       50         Dépannage       50         Nettoyage       51         5 Mise hors service       51                                                                                                    | (comprenant le pairing – couplage)42     | ENG |
| Vue d'ensemble des fonctions Lifestyle       43       FRA         Fonctions Lifestyle       44       44         Vue d'ensemble des paramètres       46       NDL         Paramètres       47       47         4 Nettoyage et dépannage       50       ITA         Dépannage       50       ESP         5 Mise hors service       51       ESP                                                                                                    | Programmes de chauffage42                | _   |
| Fonctions Lifestyle       44         Vue d'ensemble des paramètres       46         Paramètres       47         4 Nettoyage et dépannage       50         Dépannage       50         Nettoyage       51         5 Mise hors service       51         Elimination       51                                                                                                    | Vue d'ensemble des fonctions Lifestyle43 | FRA |
| Vue d'ensemble des paramètres       46         Paramètres       47         4 Nettoyage et dépannage       50         Dépannage       50         Nettoyage       51         5 Mise hors service       51         Elimination       51                                                                                                    | Fonctions Lifestyle44                    |     |
| Paramètres       47         4 Nettoyage et dépannage       50         Dépannage       50         Nettoyage       51         5 Mise hors service       51         Elimination       51                                                                                                    | Vue d'ensemble des paramètres46          | NDL |
| 4 Nettoyage et dépannage                                                                                                    | Paramètres47                             |     |
| Dépannage 50<br>Nettoyage 51<br>5 Mise hors service 51<br>Elimination 51                                                                                                    | 4 Nettoyage et dépannage50               | ΙΤΔ |
| Nettoyage                                                                                                    | Dépannage                                |     |
| 5 Mise hors service                                                                                                    | Nettoyage51                              | ECD |
| Elimination51                                                                                                    | 5 Mise hors service                      | ESP |
|                                                                                                    | Elimination51                            |     |

# 1 Sécurité

#### Mots et symboles utilisés

Les symboles suivants vous indiquent que

- > vous devez faire quelque chose
- ✓ une condition doit être satisfaite.

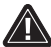

#### Avertissement

Danger de dommages corporels pouvant entraîner la mort.

#### Utilisation conforme

Le thermostat d'ambiance BUS avec écran (abrégé en RBG dans le présent document) est l'appareil de commande pour station de base BUS 24 V & 230 V BSB x0xx2-xx. L'appareil permet

- ✓ de la commande des stations de base BUS de type BSB x0xx2xx ;
- ✓ de mesurer la température ambiante et de régler la température de consigne voulue dans la zone de chauffage associée.

Toute autre utilisation est à considérer comme non conforme et dégage le fabricant de toute responsabilité.

#### Consignes générales de sécurité

#### Avertissement

Danger de mort par suite d'ingestion

Les petits enfants peuvent avaler le bouton.

- Placer RBG hors de portée des petits enfants
- Conservez la notice et, le cas échéant, remettez-la au nouveau propriétaire.

ENG

ITA

# 2 Modèles

#### Spécifications techniques

|                                               | RDB 74202-00    | RDB 74212-00    |
|-----------------------------------------------|-----------------|-----------------|
| Monitorage de la temp.<br>au sol              | -               | Capteur distant |
| Alimentation électrique                       | 24 35 V [       | par rmBUS]      |
| Raccord BUS [rmBUS]                           | sécurité po     | olarisation     |
| Indice de protection/Classe de protection     | IP20            | ) / 111         |
| Température ambiante                          | de 0 à          | à 50°C          |
| Humidité ambiante                             | de 5 à 80 %, no | on condensante  |
| Dimensions (H x l x P)                        | 86 x 86 x       | 26,5 mm         |
| Plage de réglage de la<br>temp. de consigne   | de 5 à          | a 30°C          |
| Résolution de la temp. de consigne            | 0,2             | 2 К             |
| Plage de mesure de la tem-<br>pérature réelle | de 0 à 40°C (   | (capteur int.)  |
| Précision de mesure int.<br>NTC               | ±0,             | 3 К             |

#### Conformité

Ce produit porte le label CE conformément aux dispositions des directives suivantes:

- 2004/108/CE modifiée par la « Directive du Conseil Européen pour l'harmonisation des législations des Etats membres en matière de compatibilité électromagnétique »
- 2006/95/CE modifiée par la « Directive du Conseil Européen pour l'harmonisation des législations des Etats membres en matière de matériel électrique destiné à être employé dans certaines limites de tension »

L'installation dans son entièreté peut comporter des exigences de protection supplémentaires qu'il revient à l'installateur de respecter. FSP

# **3 Utilisation**

### Vue d'ensemble et affichages

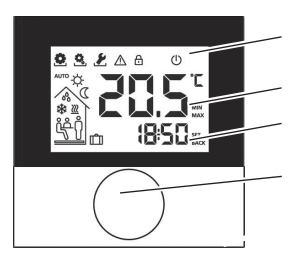

Affichage des fonctions

Température ambiante

Heure

Bouton

| DEU | Symbole     | Signification                              | Sy | mbole             | Signification                                              |
|-----|-------------|--------------------------------------------|----|-------------------|------------------------------------------------------------|
| ENG |             | Menu<br>«Fonctions » actif                 |    |                   | Mode Nuit actif                                            |
| FRA | <u>Q</u>    | Menu « Para-<br>mètres » actif             |    | 00                | Rosée constatée,<br>mode de refroidis-<br>sement désactivé |
| ITA | 2           | Menu «Service»<br>actif                    |    | *                 | L'installation est en<br>mode de refroidis-<br>sement      |
| ESP | $\triangle$ | Important/mau-<br>vais fonctionne-<br>ment |    | <u>}}}</u>        | L'installation est en<br>mode de chauffage                 |
|     | ₿           | Sécurité enfant<br>active                  |    | Ů                 | Présence active<br>(uniquement en<br>mode automatique)     |
|     | Ċ           | Mode de veille<br>actif                    | i  | <mark>ĭĉ ĵ</mark> | Fonction Fête<br>active                                    |
|     | AUTO        | Mode automa-<br>tique actif                | [  | Û                 | Fonction Vacances<br>active                                |
|     | ☆           | Mode Jour actif                            | -  |                   | Température mini<br>requise au sol non<br>atteinte         |

D

Eľ

FI

Ν

#### Utilisation

La commande de température ambiante s'utilise avec le bouton.

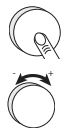

Tourner le bouton pour activer les menus et les fonctions.

Le bouton, en tournant, permet de régler la température de consigne ainsi que de naviguer entre les menus et leurs fonctions.

Il existe un niveau de base et trois menus.

#### Niveau de base

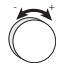

Le bouton, en tournant, permet de régler la température de consigne voulue.

#### Choix du menu

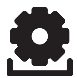

Fonctions: comprend les principales fonctions Lifestyle.

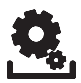

Paramètres: comprend de nombreux paramètres, tels les températures de chauffage et de refroidissement, la date et bien davantage. Vous n'avez besoin de ce menu que pour effectuer des modifications fondamentales.

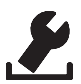

**Service**: comprend des réglages de compétence d'un personnel qualifié (protégés par PIN, voir le manuel de la station de base).

#### Test de connexion

- Appuyer plus longuement sur le bouton pour activer le test de connexion.
- ✓ La station de base réagira alors en activant ou désactivant pendant 1 minute (cela dépend du mode utilisé au moment du test) la zone de chauffage reliée.

#### Première mise en service (comprenant le pairing – couplage)

- Activer la fonction de coupage à la station de base pour la zone de chauffage souhaitée (cf. manuel de la station de base BSB x0xx2-xx)
- Appuyer pendant >1 s sur le bouton pour activer la fonction de pairing.
- ✓ La base et la commande de température ambiante seront alors reliées.
- ✓ Si la station de base a déjà été programmée, RBG règlera automatiquement sa date et son heure sur celles de la station de base.

Lors de la première mise en service de la station de base :

> régler l'année, la date et l'heure en tournant/appuyant.

#### Programmes confort

Les programmes confort comprennent des temps de chauffage prédéfinis qui peuvent être utilisés pour les jours ouvrables (1-5) ou le week-end (6-7). En dehors des temps de chauffage, l'installation passe en mode Nuit. Choisissez les programmes confort dans le menu Paramètres. La **technologie Smart Start** du système calcule les temps nécessaires au démarrage, afin qu'au moment du démarrage du programme de chauffage la température voulue soit déjà atteinte.

| Programme | Temps confort 1 | Temps confort 2 |
|-----------|-----------------|-----------------|
| P0        | 05:30 - 21:00   | _               |
| P1        | 04:30 - 08:30   | 17:30 – 21:30   |
| P2        | 06:30 - 10:00   | 18:00 – 22:00   |
| P3        | 07:30 – 17:30   | -               |

Vous pouvez créer des programmes confort personnalisés en utilisant le logiciel en ligne à l'adresse www.ezr-home.de et les transmettre par carte MicroSD à la station de base.

DEU

ENG FRA

NDL

ITA

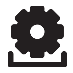

#### Vue d'ensemble des fonctions Lifestyle

Ce menu permet d'activer/désactiver les fonctions Lifestyle.

- > Appuyez sur le bouton.
- Activez le menu «Fonctions Lifestyle » en appuyant une nouvelle fois.
- > Choisissez la fonction Lifestyle voulue.

Les fonctions Lifestyle suivantes sont à votre disposition. Pour plus d'informations, consultez le tableau «Fonctions» en page suivante.

**Remarque:** 10 minutes peuvent s'écouler avant que les modifications aux fonctions Lifestyle globales s'affichent sur toutes les commandes de température ambiante.

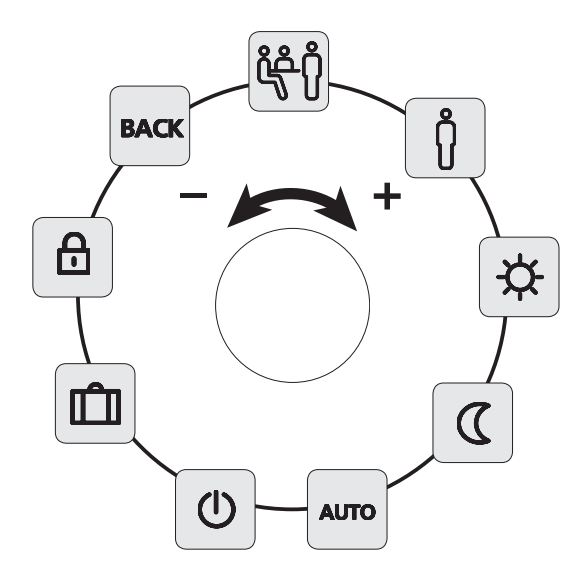

DEU ENG FRA NDL ITA ESP

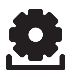

## Fonctions Lifestyle

| Fonction Lifestyle                                                                                                    | Symbole           | Etapes                                                                                                    |
|----------------------------------------------------------------------------------------------------|-------------------|----------------------------------------------------------------------------------------------------|
| Fête<br>désactive l'abaisse-<br>ment de température<br>pendant XX hrs                                                             | <del>ڷؚڂ</del> ٛڷ | <ul> <li>&gt; Activer en appuyant.</li> <li>&gt; Régler la durée en hrs<br/>(hh).</li> <li>&gt; Valider l'entrée en ap-<br/>puyant.</li> </ul> |
| <b>Présence</b><br>les temps de chauf-<br>fage définis pour le<br>week-end sont utilisés<br>également pour les<br>jours ouvrables | ŷ                 | <ul> <li>Disponible uniquement<br/>en mode automatique.</li> <li>Activer en appuyant.</li> </ul>                                               |
| Jour (réglage par<br>défaut)<br>réglage permanent<br>sur la température de<br>consigne définie                                    | ₽                 | <ul> <li>Activer en appuyant.</li> </ul>                                                                                                    |
| Nuit<br>abaissement perma-<br>nent à la température<br>programmée pour la<br>nuit                                                 | ۵                 | <ul> <li>Activer en appuyant.</li> </ul>                                                                                                    |
| Automatique<br>Réglage automatique<br>de la température<br>en fonction des<br>programmes confort<br>activés                       | AUTO              | <ul> <li>Activer en appuyant.</li> </ul>                                                                                                    |

DEU

ENG

FRA

NDL

ITA

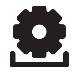

## Fonctions Lifestyle

| Fonction Lifestyle                                                                               | Symbole                                                            | Etapes                                                                                                    |     |     |
|--------------------------------------------------------------------------------------------------|--------------------------------------------------------------------|----------------------------------------------------------------------------------------------------|-----|-----|
| Arrêt<br>désactive RBG, la<br>température continue<br>de s'afficher, le mode<br>antigel s'active | Θ                                                                  | <ul> <li>&gt; Appuyer pour arrêter la<br/>commande de tempéra-<br/>ture ambiante</li> <li>&gt; Appuyer pour redémar-<br/>rer RBG</li> </ul> |     |     |
| Mode Vacances                                                                                    |                                                                    | <ul><li>&gt; Activer en appuyant.</li><li>&gt; Régler la date de départ</li></ul>                                                           |     |     |
| automatiquement<br>abaissée à la tempé-<br>rature réglée pendant                                 | Û                                                                  | et de rentrée puis valider<br>en appuyant.                                                                                                  | DEU |     |
|                                                                                                  |                                                                    | Désactiver le mode Va-<br>cances en appelant de<br>nouveau la fonction.                                                                     | ENG |     |
| les vacances                                                                                     |                                                                    |                                                                                                    | FRA |     |
| Sécurité enfant<br>verrouille la com-                                                            | Д                                                                  | <ul> <li>Activer en appuyant.</li> <li>Décactiver en appuyant.</li> </ul>                                                                   | NDL |     |
| mande de tempéra-<br>ture ambiante                                                               | Ŀ                                                                  | longuement (>3 s).                                                                                                    | ITA |     |
| BACK (pour revenir en                                                                            |                                                                    |                                                                                                    |     | ESP |
| <b>arrière)</b><br>RBG revient au niveau<br>de base                                              | rière)<br>ent au niveau<br>e base BACK > Quitter le men<br>puyant. |                                                                                                    |     |     |

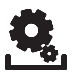

DEU

#### Vue d'ensemble des paramètres

Vous n'avez besoin de ce menu que pour effectuer des modifications fondamentales.

- > Appuyez sur le bouton.
- Choisissez le menu «Paramètres» puis activez-le en appuyant de nouveau.

Les paramètres suivants sont à votre disposition. Pour plus d'informations, consultez le tableau « Paramètres » en page suivante.

**Remarque:** 10 minutes peuvent s'écouler avant que les modifications aux paramètres système globaux s'affichent sur toutes les commandes de température ambiante.

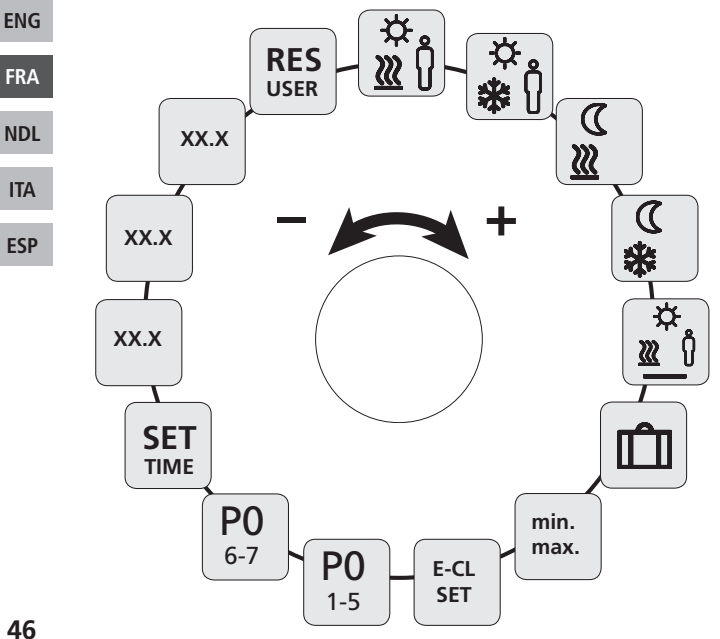

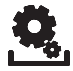

### Paramètres

| Paramètres                                                          | Symbole            | Etapes                                                                                                    |     |
|---------------------------------------------------------------------|--------------------|----------------------------------------------------------------------------------------------------|-----|
| Température Pré-<br>sence en mode de<br>chauffage                   | .⇔<br>0` <u>∭</u>  | <ul> <li>Activer et régler la tem-<br/>pérature voulue.</li> <li>Valider en appuyant.</li> </ul>                |     |
| Température Pré-<br>sence en mode de<br>refroidissement             | ☆<br><b>≵</b> (ĵ   | <ul> <li>Activer et régler la tem-<br/>pérature voulue.</li> <li>Valider en appuyant.</li> </ul>                | DEU |
| Température d'abais-                                                | а                  | Activer et régler la tem-                                                                                       | ENG |
| sement en mode de<br>chauffage                                      | <u>&gt;</u>        | <ul><li>&gt; Activer et regier la term<br/>pérature voulue.</li><li>&gt; Valider en appuyant.</li></ul>         | FRA |
|                                                                     | 0                  |                                                                                                    | NDL |
| Température d'abais-<br>sement en mode de                           |                    | <ul> <li>Activer et régler la tem-<br/>pérature voulue.</li> </ul>                                              | ITA |
| refroidissement                                                     | <b>?</b>           | Valider en appuyant.                                                                                            | ESP |
| Température mini du<br>sol chauffant<br>(Seulement RDB<br>74212-00) | .⇔<br>10_ <u>∭</u> | <ul> <li>Activer et régler la température idéale (1,06,0 ≈ 18 °C28 °C)</li> <li>Valider en appuyant.</li> </ul> |     |
| Température d'abais-<br>sement pendant les<br>vacances              | Û                  | <ul> <li>Activer et régler la tem-<br/>pérature voulue.</li> <li>Valider en appuyant.</li> </ul>                |     |